# PRIME After Effects User Guide Version 5.1

March 2025

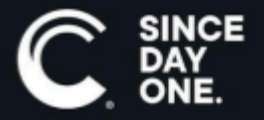

Chyron PRIME After Effects User Guide • 5.1 • March 2025 • This document is distributed by Chyron in online (electronic) form only, and is not available for purchase in printed form.

This document is protected under copyright law. An authorized licensee of Chyron PRIME After Effects may reproduce this publication for the licensee's own use in learning how to use the software. This document may not be reproduced or distributed, in whole or in part, for commercial purposes, such as selling copies of this document or providing support or educational services to others.

Product specifications are subject to change without notice and this document does not represent a commitment or guarantee on the part of Chyron and associated parties. This product is subject to the terms and conditions of Chyron's software license agreement. The product may only be used in accordance with the license agreement.

Any third-party software mentioned, described or referenced in this guide is the property of its respective owner. Instructions and descriptions of third-party software is for informational purposes only, as related to Chyron products and does not imply ownership, authority or guarantee of any kind by Chyron and associated parties.

This document is supplied as a guide for Chyron PRIME After Effects. Reasonable care has been taken in preparing the information it contains. However, this document may contain omissions, technical inaccuracies, or typographical errors. Chyron and associated companies do not accept responsibility of any kind for customers' losses due to the use of this document. Product specifications are subject to change without notice.

Copyright © 2025 Chyron, ChyronHego Corp. and its licensors. All rights reserved.

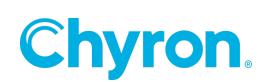

## **Table of Contents**

| Introduction                     | .4  |
|----------------------------------|-----|
| How to create the AE Script file | . 4 |
| Using the converter script in AE | . 5 |
| Run the Script file              | . 5 |
| Install the Script file          | .6  |
| Exporting from After Effects     | .8  |
| Export Options                   | . 8 |
| General                          | . 8 |
| Layers                           | . 9 |
| Transcode                        | 11  |
| Importing to PRIME               | 12  |
| Import options                   | 12  |
| Supported                        | 13  |
| Best practices                   | 14  |

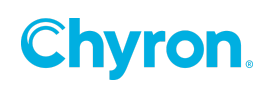

## Introduction

Compositions created in Adobe After Effects can be exported from AE and then imported into PRIME. Minimum requirements are PRIME 4.0 and Adobe After Effects 2020.

This is a two step process.

- 1. An After Effects script file exports the AE composition information to a JSON file.
- 2. From PRIME users can then import the JSON file to create the scene

Any unsupported After Effects elements or effects are rendered as movie files which can be imported into the PRIME scene. See <u>supported</u> section for more details.

#### How to create the AE Script file

The After Effects converter script file can be generated within Prime Designer.

- 1. Select, File > Import AE. The Import AE JSON dialog will open.
- 2. Click on "Save AE Converter Script" to generate and save the script file "AE Comp Converter.jsxbin".

| S Import AE JSON                              | _   | · [      |           | ×   |
|-----------------------------------------------|-----|----------|-----------|-----|
| Save AE Converter Script                      |     | Script V | ersion v0 | .94 |
| Choose File                                   |     |          |           |     |
| Create Group                                  |     |          |           |     |
| Type Name Import Object Import Rendered Movie |     |          |           |     |
|                                               |     |          |           |     |
|                                               |     |          |           |     |
|                                               |     |          |           |     |
|                                               |     |          |           |     |
|                                               |     |          |           |     |
|                                               |     |          |           |     |
|                                               |     |          |           |     |
|                                               |     |          |           |     |
|                                               |     |          |           |     |
|                                               |     |          |           |     |
|                                               | 014 |          |           |     |
|                                               | ОК  |          | Cancel    |     |

Once the AE script file is saved you can now proceed to use the script file within After Effects.

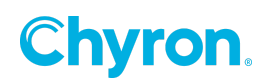

#### Using the converter script in AE

There are two ways to execute the script from AE

- 1. Run the script file
- 2. Install the Script file (this will install it as part of AE user interface for access anytime)

#### **Run the Script file**

File > Scripts > Run Script file

| Adobe After Eff                          | rects 2020 | 0 - Untit | led Proje | :ct.aep       |          |    |           |             |     |  |          |  |
|------------------------------------------|------------|-----------|-----------|---------------|----------|----|-----------|-------------|-----|--|----------|--|
| le Edit Com                              | osition    | Layer     | Effect    | Animation     | View     | Wi | ndow      | Help        |     |  |          |  |
| New                                      |            |           |           |               | >        |    |           |             |     |  | Snapping |  |
| Open Project                             | i          |           |           | Ctrl+0        |          |    | Compo     | osition (no |     |  |          |  |
| Open Team F                              | roject     |           |           |               |          |    |           |             |     |  |          |  |
| Open Recent                              |            |           |           |               | >        |    |           |             |     |  |          |  |
| Browse in Bri                            | dge        |           | Ctr       | I+Alt+Shift+O |          |    |           |             |     |  |          |  |
| Close                                    |            |           |           | Ctrl+V        | v        |    |           |             |     |  |          |  |
| Close Project                            | i -        |           |           |               |          |    |           |             |     |  |          |  |
| Save                                     |            |           |           | Ctrl+         | S        |    |           |             |     |  |          |  |
| Save As                                  |            |           |           |               | >        |    |           |             |     |  |          |  |
| Increment ar                             | id Save    |           | Ct        | rl+Alt+Shift+ | S        |    |           |             |     |  |          |  |
| Revert                                   |            |           |           |               |          |    |           |             |     |  |          |  |
| Import                                   |            |           |           |               | >        |    |           |             |     |  |          |  |
| Import Recei                             | nt Footag  | je        |           |               | >        |    |           |             |     |  |          |  |
| Export                                   |            |           |           |               | >        |    |           |             |     |  |          |  |
| Add Fonts fr                             | om Adob    | ле        |           |               |          |    |           |             |     |  |          |  |
| Adobe Dyna                               | mic Link   |           |           |               | >        |    |           |             |     |  |          |  |
| Find                                     |            |           |           | Ctrl+         | F        |    |           |             |     |  |          |  |
| Add Footage                              | to Com     | р         |           | Ctrl+         | /        |    |           |             |     |  |          |  |
| New Comp f                               | rom Sele   | ction     |           | Alt+          | <b>\</b> |    |           |             |     |  |          |  |
| Dependencie                              | 5          |           |           |               | >        |    |           |             |     |  |          |  |
| Watch Folde                              | r          |           |           |               |          |    |           |             |     |  |          |  |
| Scripts                                  |            |           |           |               | >        | R  | un Scri   | pt File     |     |  |          |  |
| Create Proxy                             |            |           |           |               | >        | Ir | nstall So | cript File  |     |  |          |  |
| Set Proxy                                |            |           |           |               | >        | Ir | nstall So | criptUl Pa  | nel |  |          |  |
| 1.1.1.1.1.1.1.1.1.1.1.1.1.1.1.1.1.1.1.1. | 1200       |           |           |               | >        | C  | pen Sc    | ript Edito  | or  |  |          |  |
| Interpret Foo                            | lage       |           |           |               |          |    |           |             |     |  |          |  |

Navigate to the script file "AE Comp Exporter.jsxbin"

| A Open                                                                                      |                                   | ×                                       |
|---------------------------------------------------------------------------------------------|-----------------------------------|-----------------------------------------|
| $\leftrightarrow$ $\rightarrow$ $\land$ $\uparrow$ $\frown$ $\land$ This PC $\rightarrow$ C | ChyronHego 2 (l:) > After Effects | ✓ ♂ Search After Effects                |
| Organize 👻 New folder                                                                       |                                   | ≣≕ ▼ 🔲 ?                                |
| 👌 Music                                                                                     | ^ Name                            | Date modified                           |
| Pictures                                                                                    | Adobe After Effects Auto-Save     | 22/02/2021 11:54 PM                     |
| Videos                                                                                      |                                   | 23/02/2021 12:04 AM available.          |
| 🟪 OS (C:)                                                                                   | AE Comp Exporter.jsxbin           | 22/02/2021 10:48 PM                     |
| 😹 CD Drive (D:) RTL_UL                                                                      | ~ <                               | >                                       |
| File <u>n</u> ame: AE C                                                                     | Comp Exporter.jsxbin              | ✓ All Acceptable Files (*.jsx;*.jsxb) ✓ |
|                                                                                             |                                   | Open Cancel                             |

- 1. Click Open
- 2. PRIME Comp Export Dialog opens (see Exporting from After Effects below)

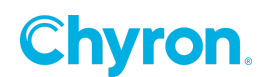

#### Install the Script file File > Scripts > Install ScriptUI Panel

Adobe After Effects 2020 - I:\After Effects\Sample Lower Third\Sample Lower Third\Sample Lower Third.aep \*

| File | Edit    | Composition     | Layer | Effect | Animation      | View | Win   | dow    | Help        |     |     |      |                |     |
|------|---------|-----------------|-------|--------|----------------|------|-------|--------|-------------|-----|-----|------|----------------|-----|
|      | New     |                 |       |        |                | >    | •     | ħ.     | *,          |     |     |      |                | g 🕺 |
|      | Open    | Project         |       |        | Ctrl+C         |      | × 🔳 i | 6 Co   | mposition   |     |     |      |                |     |
|      | Open    | Team Project    |       |        |                |      | Sam   | nole L | ower Third  |     |     |      |                |     |
|      | Open    | Recent          |       |        |                | >    |       | 400    | 300         | 200 | 100 | 0    | I <sup>1</sup> | 00  |
|      | Brows   | e in Bridge     |       | Ctr    | I+Alt+Shift+C  | 2    |       |        |             |     |     | E    |                | 00  |
|      | Close   |                 |       |        | Ctrl+V         | /    |       |        |             |     |     | - 53 | 92             | 86  |
|      | Close   | Project         |       |        |                |      |       |        |             |     |     | R    | 200            | 88  |
|      | Save    |                 |       |        | Ctrl+          | 5    |       |        |             |     |     | - 52 | 99             | 99  |
|      | Save A  | ۹s              |       |        |                | >    |       |        |             |     |     | 12   | 200            | 22  |
|      | Incren  | nent and Save   |       | Ct     | rl+Alt+Shift+S | 5    |       |        |             |     |     | 19   | -              | 88  |
|      | Revert  | 1               |       |        |                | _    |       |        |             |     |     | 12   | 223            | 88  |
|      | Impor   | t               |       |        |                | >    |       |        |             |     |     | - 12 | -              | 88  |
|      | Impor   | t Recent Footag | le    |        |                | >    |       |        |             |     |     | - 24 |                | 88  |
|      | Export  | t               |       |        |                | >    |       |        |             |     |     | - R  | 88             | 88  |
|      | Add F   | onts from Adob  | e     |        |                |      |       |        |             |     |     | 18   | 88             | 88  |
|      | Adobe   | e Dynamic Link  |       |        |                | >    |       |        |             |     |     | 12   | 88             | 88  |
|      | Find    |                 |       |        | Ctrl+I         | -    |       |        |             |     |     | 8    |                | 8   |
|      | Add F   | ootage to Com   | р     |        | Ctrl+,         | /    |       |        |             |     |     | R    | 88             | 88  |
|      | New 0   | Comp from Sele  | ction |        | Alt+           | \    |       |        |             |     |     | 12   | 88             | 85  |
|      | Deper   | ndencies        |       |        |                | >    |       |        |             |     |     | - R  | 88             | 88  |
|      | Watch   | Folder          |       |        |                |      |       |        |             |     |     | 12   |                | 88  |
|      | Scripts | s               |       |        |                | >    | Ru    | n Scri | ipt File    |     |     |      |                | - F |
|      | Create  | Proxy           |       |        |                | >    | Ins   | tall S | cript File  |     |     |      |                | _1  |
|      | Set Pr  | оху             |       |        |                | >    | Ins   | tall S | criptUl Pan | el  |     |      |                |     |
|      | Interp  | ret Footage     |       |        |                | >    | Op    | oen So | ript Editor |     | ~   |      |                |     |

Restart the Adobe After Effects application

From the Window menu, select "AE Comp Exporter.jsxbin"

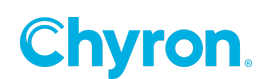

| Win          | dow Help                               |            |
|--------------|----------------------------------------|------------|
|              | Workspace                              | >          |
|              | Assign Shortcut to "Default" Workspace | >          |
|              | Find Extensions on Exchange            |            |
|              | Extensions                             | >          |
| ~            | Align                                  |            |
| $\checkmark$ | Audio                                  | Ctrl+4     |
|              | Brushes                                | Ctrl+9     |
| $\checkmark$ | Character                              | Ctrl+6     |
| $\checkmark$ | Content-Aware Fill                     |            |
|              | Effects & Presets                      | Ctrl+5     |
|              | Essential Graphics                     |            |
| $\checkmark$ | Info                                   | Ctrl+2     |
|              | Learn                                  |            |
|              | Libraries                              |            |
|              | Lumetri Scopes                         |            |
|              | Mask Interpolation                     |            |
|              | Media Browser                          |            |
|              | Metadata                               |            |
|              | Motion Sketch                          |            |
|              | Paint                                  | Ctrl+8     |
| $\checkmark$ | Paragraph                              | Ctrl+7     |
| ~            | Preview                                | Ctrl+3     |
|              | Progress                               |            |
|              | Smoother                               |            |
| $\checkmark$ | Tools                                  | Ctrl+1     |
| $\checkmark$ | Tracker                                |            |
|              | Wiggler                                |            |
| $\checkmark$ | Composition: (none)                    |            |
|              | Effect Controls: (none)                |            |
|              | Flowchart: (none)                      |            |
|              | Footage: (none)                        |            |
|              | Layer: (none)                          |            |
| ~            | Project                                | Ctrl+0     |
| ~            | Render Queue                           | Ctrl+Alt+0 |
|              | Timeline: (none)                       |            |
|              | Create Nulls From Paths.jsx            |            |
|              | VR Comp Editor.jsx                     |            |
|              | AE Comp Exporter.jsxbin                |            |
|              |                                        |            |

The Exporter dialog, is now a dockable window within After Effects (see below for Exporting from After Effects options)

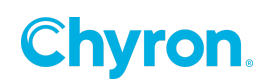

### **Exporting from After Effects**

**Export Options** 

#### AE Comp Exporter dialog has various options

General

| E Comp Exporter ≡                                                                                        |  |
|----------------------------------------------------------------------------------------------------|--|
| General Layers Transcode                                                                                 |  |
| Destination directory:                                                                                   |  |
| 1:\After Effects/                                                                                        |  |
| Browse                                                                                                   |  |
|                                                                                                    |  |
| Export composition mixdown                                                                               |  |
| Render layers with effects and incompatible types                                                        |  |
| 🖌 Render masks                                                                                           |  |
|                                                                                                    |  |
| JSON file written: /i/After Effects/Finals/Sample Lower Third/Sample Lower Third/Sample Lower Third.json |  |
| PROCEED                                                                                                  |  |
|                                                                                                    |  |

Destination: the location of the JSON file and rendered layers

Export Composition Mixdown: This will mix all Audio tracks into a single mixed .aif file

**Render Masks:** Check this box to render all masks that are assigned to render the layers section. When unchecked no masks will be rendered, even if they are set to render in the Layers section.

After applying all General, Layer and Transcode preferences, hit PROCEED to generate the JSON file.

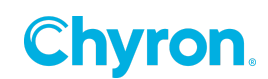

## Layers

|                                                                                                    |                                |          | Ľ                             | }                   |                 |               |           |          |
|----------------------------------------------------------------------------------------------------|--------------------------------|----------|-------------------------------|---------------------|-----------------|---------------|-----------|----------|
| AE Comp Exporter ≡                                                                                                    |                                |          |                               |                     |                 |               |           |          |
| General Layers                                                                                                    | Transcode                      |          |                               |                     |                 |               |           |          |
| — Export layer to ISON —                                                                                                    |                                | Rei      | nder laver (                  | Content             |                 | — — Render    | Masks an  | d Mattes |
| +E -E                                                                                                    |                                |          | +                             | RC -                |                 |               | +RM       | -RM      |
| Composition Layers                                                                                                    |                                |          |                               |                     |                 |               |           |          |
|                                                                                                    | Media A                        |          | Effects                       | Export              | Render Content  |               | ender Mas |          |
| 1 TOP LINE                                                                                                    |                                |          | fx                            |                     |                 |               |           |          |
| 2 Gray Solid 3                                                                                                    |                                |          |                               |                     |                 | M/T           |           |          |
| 3 MAIN LINE                                                                                                    |                                |          |                               |                     |                 |               |           |          |
| 4 Deep Royal Blue Solid                                                                                                    |                                |          |                               |                     |                 | M/T           |           |          |
| 5 Chyron_Logo_180.png                                                                                                    |                                |          |                               |                     | RC (!)          |               |           |          |
| 6 White Solid 4                                                                                                    |                                |          |                               |                     |                 | M/T           |           |          |
| <ul> <li>Legend</li> <li>Media: V - layer has vid</li> <li>Masks: M - layer has ma</li> <li>(!) - marks user override</li> </ul> | eo source; I<br>sk(s); T - lay | ·layerha | əs still imaş<br>d as a track | ge sourc<br>: matte |                 |               |           |          |
| JSON file written: /i/After Ef                                                                                                   | fects/Finals/Sa                | ample Lo | wer Third/                    | Sample              | Lower Third/Sam | nple Lower Th | iird.json |          |
|                                                                                                    |                                |          |                               | PROCES              | 0               |               |           |          |
|                                                                                                    |                                |          |                               | ROCEE               |                 |               |           |          |

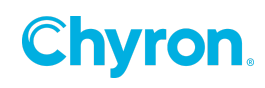

#### **Composition Layers**

The Layers menu displays each layer within the selected composition and what it contains with regards to the export, for instance, the Media type and whether it contains Animation, Effects and/or Masks.

This list also determines what will be exported to the JSON file and what layers will be rendered out as separate files (the format preferences for rendered content is set in the Transcode section).

By default, layers that contain unsupported Effects, a Mask and/or a Track Matte are automatically set to render the content of that layer. Users can override the default settings by using the + or - for both Export (E) and Render Content (RC) settings. Overridden settings are indicated with (!).

| General Layers Transcode      |                                    |                                    |
|-------------------------------|------------------------------------|------------------------------------|
| Export layer to JSON<br>+E -E | Render layer Content +RC -RC       | Render Masks and Mattes<br>+RM -RM |
| Composition Layers            | Media Animated Effects Export Rend | der Content Masks Render Masks     |
|                               | I E F                              | RC (!) M RM                        |

Overrides can be cleared or reset back to the default setting anytime using the 'Clear all overrides" button for the entire composition or select the desired layer/s and hit "Clear layer overrides"

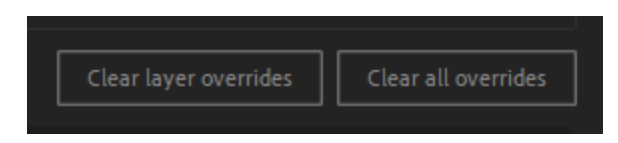

Each composition referenced by the composition being rendered will render as a separate movie file. To import them with their own objects and animations each composition should be exported separately.

Only layers marked as E (Export to the JSON) will have the render option available. The file location for rendered content is set in the General tab. Any file format that is already supported by PRIME does not require rendering as the original file path will be written to the JSON file when that layer is set to be exported.

#### Masks

Masks are automatically rendered out as a separate additional file by default, either as a still file or animated as required. However, basic rectangular shaped masks (including the animation) can be imported natively into PRIME. Override this default setting when exporting if desired. PRIME creates the mask using 4 clipping planes.

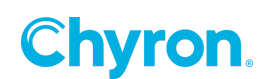

#### Transcode

r.

|                                 | × |
|---------------------------------|---|
| AE Comp Exporter ≡              |   |
| General Layers <u>Transcode</u> |   |
| Render Settings                 |   |
| Best Settings ~                 |   |
| Files without alpha channel     |   |
| Lossless                        |   |
| Files with alpha channel        |   |
| Lossless with Alpha ~           |   |
| Images and static layers        |   |
| Photoshop ~                     |   |
| Audio mixdown                   |   |
| AIFF 48kHz ~                    |   |
|                                 |   |

Apply the preferred render formats for all file types

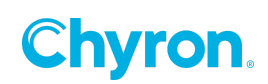

### Importing to PRIME

**Import options** 

#### File > Import AE

| 🛃 Im        | port AE JSOI | N              |               |                      |                    | _ |         | ×     |
|-------------|--------------|----------------|---------------|----------------------|--------------------|---|---------|-------|
| <u>Save</u> | AE Converte  | r Script       |               |                      |                    |   | Version | 1.0.5 |
| Cho         | oose File    |                |               |                      |                    |   |         |       |
| ✓ Cr        | eate Group   | FsBulletsImage |               |                      |                    |   |         |       |
| Туре        | Name         |                | Import Object | Import Rendered File | Create Replaceable |   |         |       |
| com         | ip Header    |                |               | ✓                    |                    |   |         |       |
| com         | p Bullet P   | oints          |               | ✓                    |                    |   |         |       |
| shap        | oe Text Ma   | sk             |               | ✓                    |                    |   |         |       |
| text        | FIRST A      | ND LAST NAME   | ✓             |                      | ✓                  |   |         |       |
| shap        | e Shape L    | ayer 1         |               | ✓                    |                    |   |         |       |
| shap        | e Shape L    | ayer 2         | ✓             |                      |                    |   |         |       |
| imag        | ge Image_ł   | Headshot       | ✓             |                      | ✓                  |   |         |       |
| com         | ip Cyan So   | lid 1 Comp 1   |               |                      |                    |   |         |       |
| shap        | oe Video_N   | /lask          | ✓             |                      |                    |   |         |       |
| com         | ip Video_1   |                |               | ✓                    |                    |   |         |       |
| shap        | e Backpla    | te             | ✓             |                      |                    |   |         |       |
| com         | ip Backgro   | ound           |               |                      |                    |   |         |       |
|             |              |                |               |                      |                    |   |         |       |
|             |              |                |               |                      | ОК                 |   | Cance   | :I    |
|             |              |                |               |                      |                    |   |         |       |

Select a JSON file. If Create Group is unchecked, then all layers will be imported into PRIME's Scene Group. Alternatively, if Create Group is checked, then all layers will be imported into a newly created group within Prime's Scene Group. Imported elements appear at the currently selected Scene tree object.

All objects appear in the list for the associated selected JSON file. A user may select elements they wish to import as either an object or rendered movie. If a layer was rendered to a movie by the AE converter script, the Import Rendered Movie checkbox will be available for that layer. Unchecked layers are not imported.

Compositions are imported into PRIME's Default Action

Create Replaceable - Starting in Prime 5.0, users can now immediately create Prime replaceables for Text, Images, and Clips upon Import of the AE json project file.

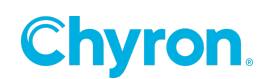

## Supported

| Images<br>Videos<br>Audio | <ul> <li>File (All PRIME supported file formats)</li> <li>Size</li> </ul>                                                                                                    |
|---------------------------|----------------------------------------------------------------------------------------------------|
| Animations                | <ul> <li>Linear</li> <li>Ease</li> </ul>                                                                                                    |
|                           | *Bezier with simple Influence is converted to Eases                                                                                                    |
| Text                      | <ul> <li>Font</li> <li>FontSize</li> <li>FillColor - Color</li> <li>boxText - WordWrap</li> <li>boxTextSize (Size if boxText is enabled)</li> <li>boxTextPos (Pivot/Position if boxText is enabled)</li> <li>Leading</li> </ul>                                        |
| Camera                    | Not currently supported                                                                                                    |
| Lights                    | Not currently supported                                                                                                    |
| Masks                     | <ul> <li>Rectangle Mask</li> <li>Track Matte</li> <li>Set Matte Effect</li> <li>*Rectangle and Matte Effects are converted to 4 clip planes in PRIME maintaining animation</li> <li>*Feathered and unsupported masks are converted to Images or Video files</li> </ul> |
| Shapes                    | <ul><li>Rectangle</li><li>Fill</li></ul>                                                                                                    |
| Groups                    | Child Objects                                                                                                    |
| AE Layer Attributes       | <ul> <li>Enabled</li> <li>Transform</li> <li>Scale</li> <li>Anchor Point</li> <li>Opacity</li> </ul>                                                                                                    |
| AE Solid                  | <ul><li>Size</li><li>Color</li></ul>                                                                                                    |
| Timelines                 | A single timeline composition                                                                                                    |

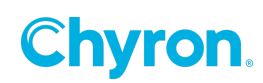

#### **Best practices**

- Ensure the output resolution and frame rates are the same in both PRIME and AE.
- Convert text imported from a PSD file into editable text in After Effects. Select the PSD text on the AE timeline, right click, and select Create > Convert to Editable Text. This ensures the text imports as editable text in PRIME.

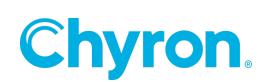

## **ABOUT US**

Chyron is ushering in the next generation of storytelling in the digital age. Founded in 1966, the company pioneered broadcast titling and graphics systems. With a strong foundation built on over 50 years of innovation and efficiency, the name Chyron is synonymous with broadcast graphics. Chyron continues that legacy as a global leader focused on customer-centric broadcast solutions. Today, the company offers production professionals the industry's most comprehensive software portfolio for designing, sharing, and playing live graphics to air with ease. Chyron products are increasingly deployed to empower OTA & OTT workflows and deliver richer, more immersive experiences for audiences and sports fans in the arena, at home, or on the go.

## **CONTACT SALES**

EMEA • North America • Latin America • Asia/Pacific +1.631.845.2000 • sales@chyron.com

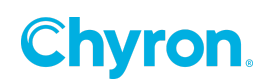